<mark>均一教育平台</mark>

### Step1. 連結至均一教育平台 官網(<u>https://www.junyiacademy.org/</u>)。

| ※ 均一教育平台 ■ 課程 希在家學習                                  | Q 登入   約                                                             |
|------------------------------------------------------|----------------------------------------------------------------------|
| 1.點選我是學生 #是要生 #是要用                                   | <b>28 1</b> ( ++m)                                                   |
| 遊戲化學習累積成就國 希望面積於國際<br>+ 750                          | 显八 計冊                                                                |
| + 225                                                | 電子部件(個人相談)的關構能                                                       |
|                                                      | ○忘記密碼 登入                                                             |
| 注册致入服鲸均一→ 2.以                                        | IIII的一種私種及資訊安全政策<br>FB 或 Google                                      |
| · · · · · · · · · · · · · · · · · · ·                | 註冊登入 「「」」」で                                                          |
|                                                      | 無法使用飲買器調頓號?                                                          |
| Step2.登入後點選「課程」                                      |                                                                      |
| ※ 均一数音平台<br>Mark Austry                              | ♡支持均一 矕 教學管理 目 教                                                     |
| 教                                                    | 學管理                                                                  |
|                                                      |                                                                      |
| 北→     北→     北→     建立斑級     指派單元     加入學生     重温先備 | <sup>我</sup> 二步 <sup>我∐步</sup><br>前測 同質性分組 指派單元後測<br>知識 差異化指派 確認學習成效 |
|                                                      |                                                                      |

## Step3.點選指定的課程,即可開始上課。

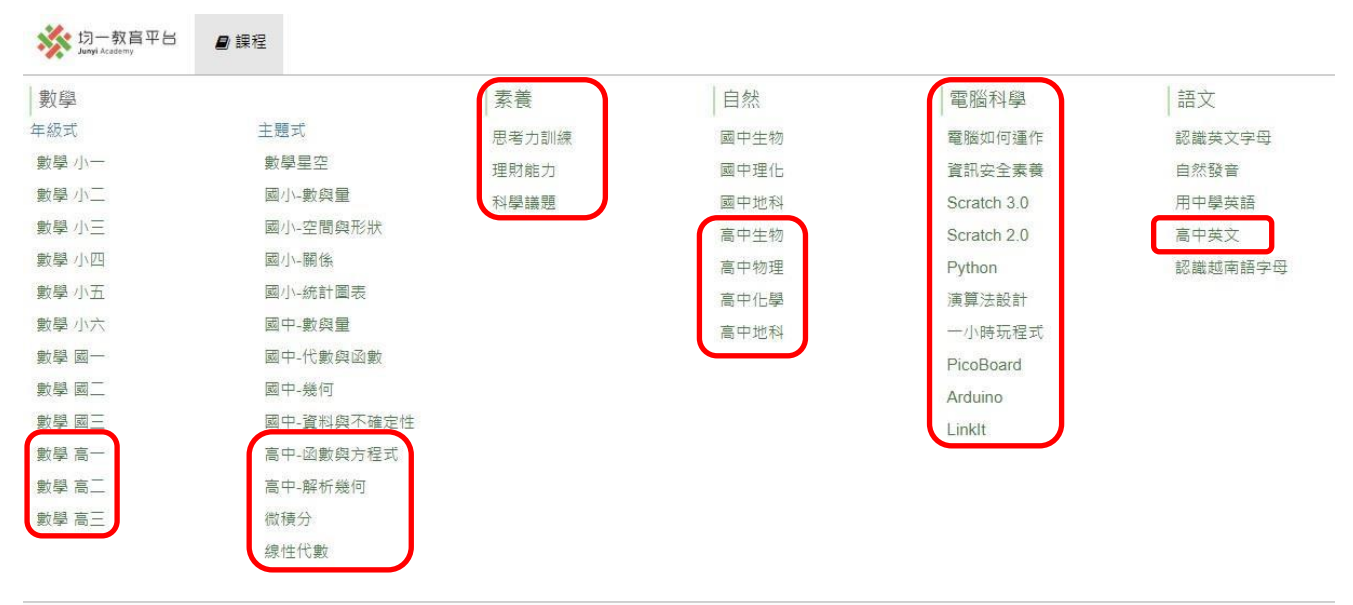

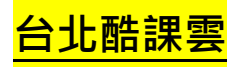

# Step1. 連結至台北酷課雲平台 官網(<u>https://cooc.tp.edu.tw/</u>)。

| 臺北酷課雲<br>Talpei CooC-Cloud            | 了解防疫不停學                                                                          |                 | C 🗸 👖 預設 👻 🛛 🗳 登入 |   |
|---------------------------------------|----------------------------------------------------------------------------------|-----------------|-------------------|---|
| 數位學習資源                                |                                                                                  |                 |                   |   |
|                                       | Q 跨模組關鍵字查詢                                                                       |                 | )                 |   |
|                                       | 熱門關鍵字:小王子 108年國中會                                                                | 考 三國演義 數學 高中數學  |                   |   |
| 精選學習平台                                |                                                                                  |                 |                   |   |
| 3 是北市教師在職研習網                          | 単本<br>単本<br>ジェー<br>・<br>・<br>・<br>・<br>・<br>・<br>・<br>・<br>・<br>・<br>・<br>・<br>・ | 第路課程 - OnO      | <b>教材共享平台</b>     | Ø |
|                                       |                                                                                  |                 |                   |   |
| 主題式多元學習 閱讀資                           | 源探索                                                                              |                 |                   |   |
| <b>三</b> 臺北市程式教育<br>專區                | 兒童月 - Scratch<br>程式學習                                                            | 酷課雲僑校專區         | 幼兒教育專區            |   |
| 量北市人工智慧                               | <b>「「「「「「」」」</b><br>「「「」」」」<br>「「」」」」                                            | 重 臺北市自編CLIL     | 6位民资源重回           |   |
|                                       |                                                                                  |                 |                   |   |
| Step2.點選「網路課程-OnO」                    |                                                                                  |                 |                   |   |
| ■ ■ ■ ■ ■ ■ ■ ■ ■ ■ ■ ■ ■ ■ ■ ■ ■ ■ ■ | 了解防疫不停學                                                                          | <b>(</b> )      | で ~ 町 預設 ~ 登入     |   |
| 數位學習資源                                |                                                                                  |                 |                   |   |
|                                       | Q 跨模組關鍵字查詢                                                                       |                 | )                 |   |
|                                       | 熱門關鍵字:小王子 108年國中有                                                                | 會考 三國演義 數學 高中數學 |                   |   |
| 精选学習平台                                |                                                                                  |                 |                   |   |
| 3 毫北市教師在職研習網                          | PHIER C                                                                          | 約3次程 - OnO      | 教材共享平台            | Ð |
| 主題式多元學習 閱讀                            | 資源探索                                                                             |                 |                   |   |
| <b>直</b> 北市程式教育<br>專區                 | 兒童月 - Scratch<br>程式學習                                                            | 副 酷課雲僑校専區       | 急 幼兒教育專區          |   |
| 臺北市人工智慧                               | 反盡VR教材                                                                           | 臺北市自編CLIL       | <b>灰</b> 原住民資源裏區  |   |

#### Step3.點選「更多課程」。

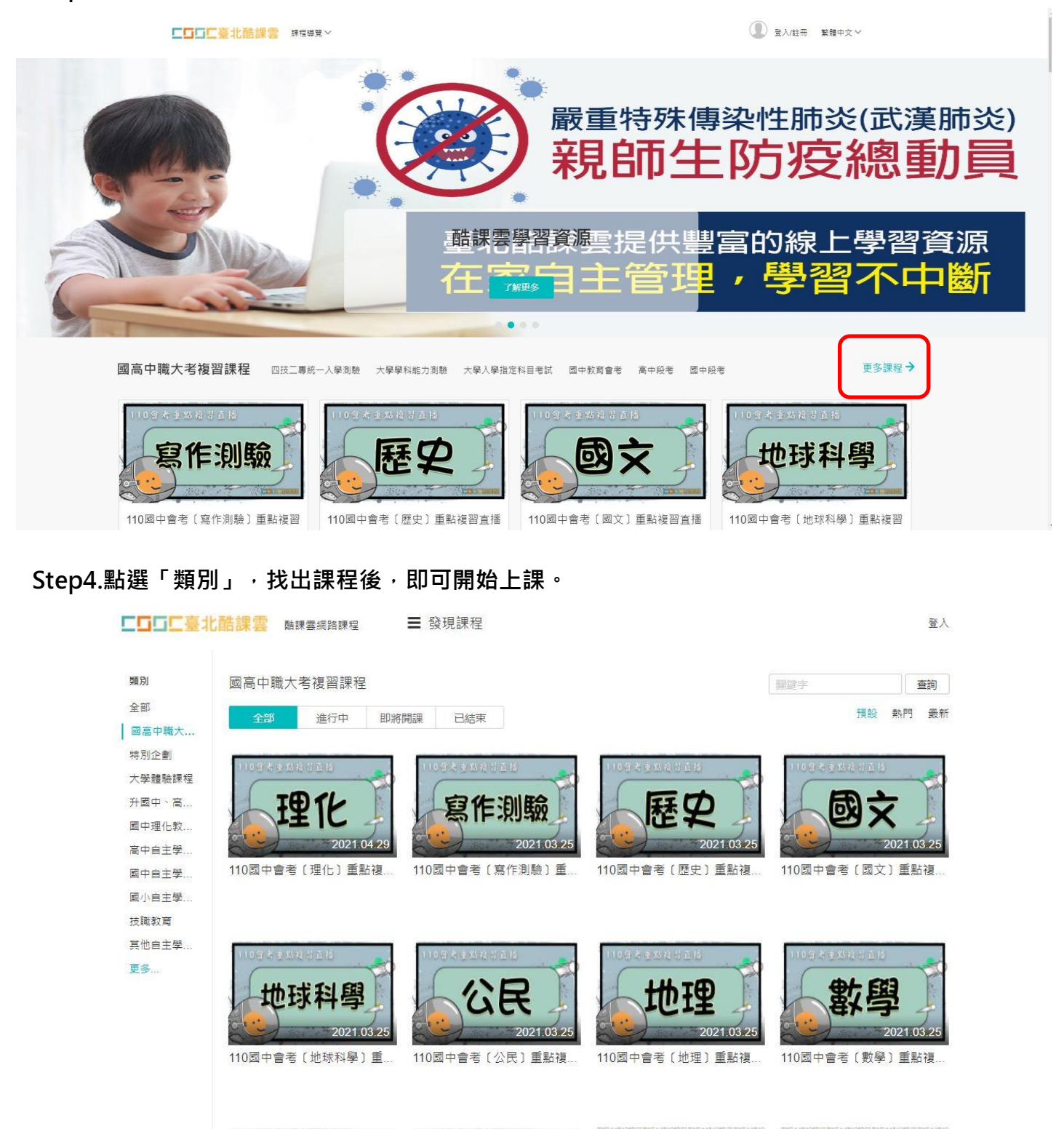

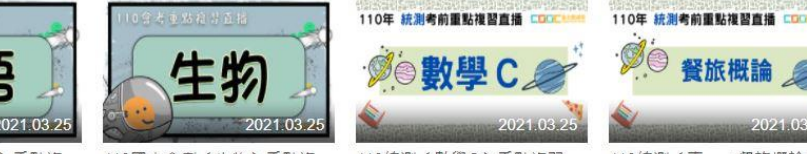

- 110國中會考〔英語〕重點複... 110國中會考〔牛物〕重點複...
- 110統測〔數學C〕重點複習...
- 110統測〔專一:餐旅概論〕

因材網

# Step1. 連結至因材網平台 官網(<u>https://adl.edu.tw/index\_AIAL2.php</u>)。

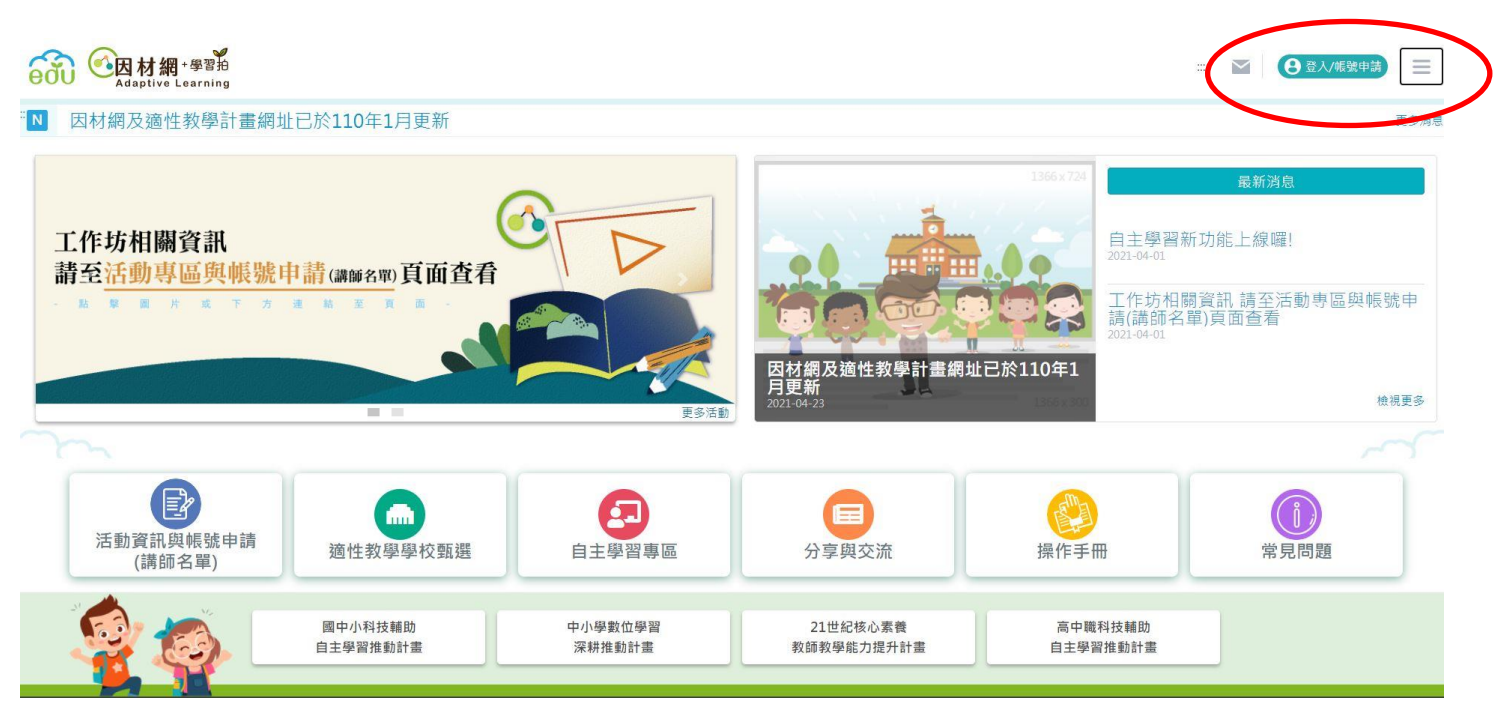

#### Step2.登入「教育雲端帳號」:請自行申請,因應個資法,學校無法管控

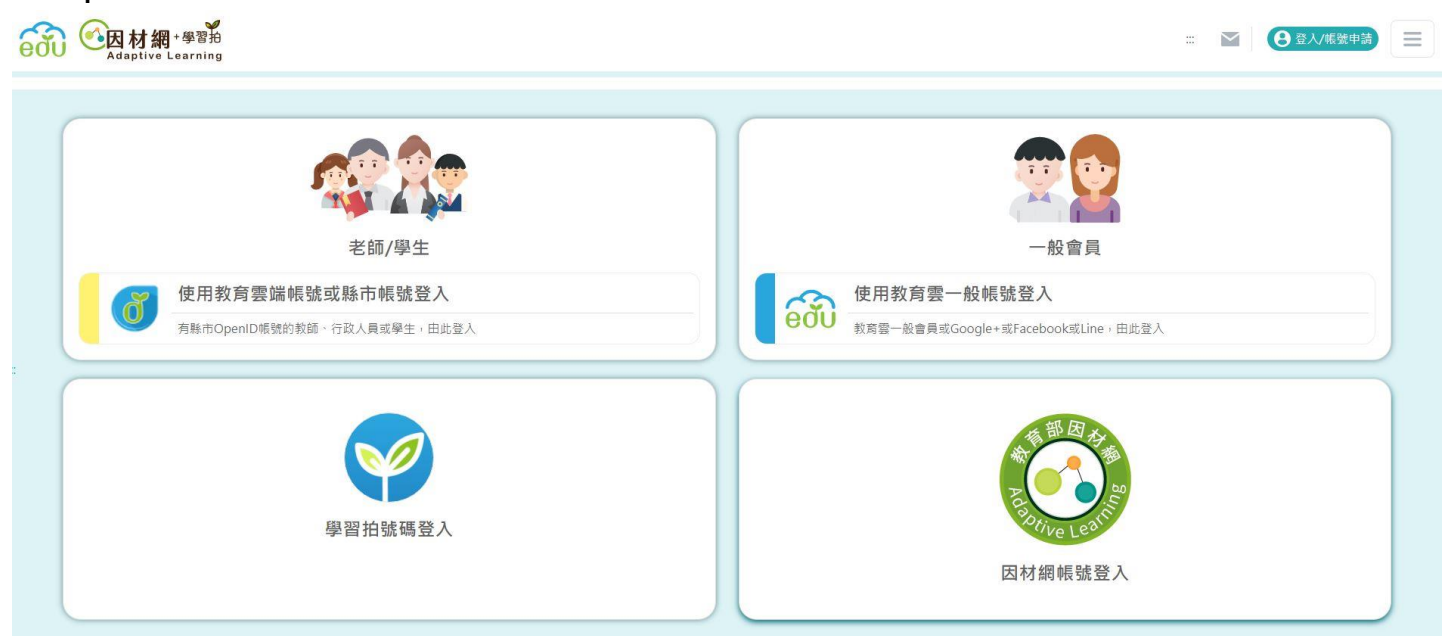

# Step3.點選課程學習,即可開始上課。

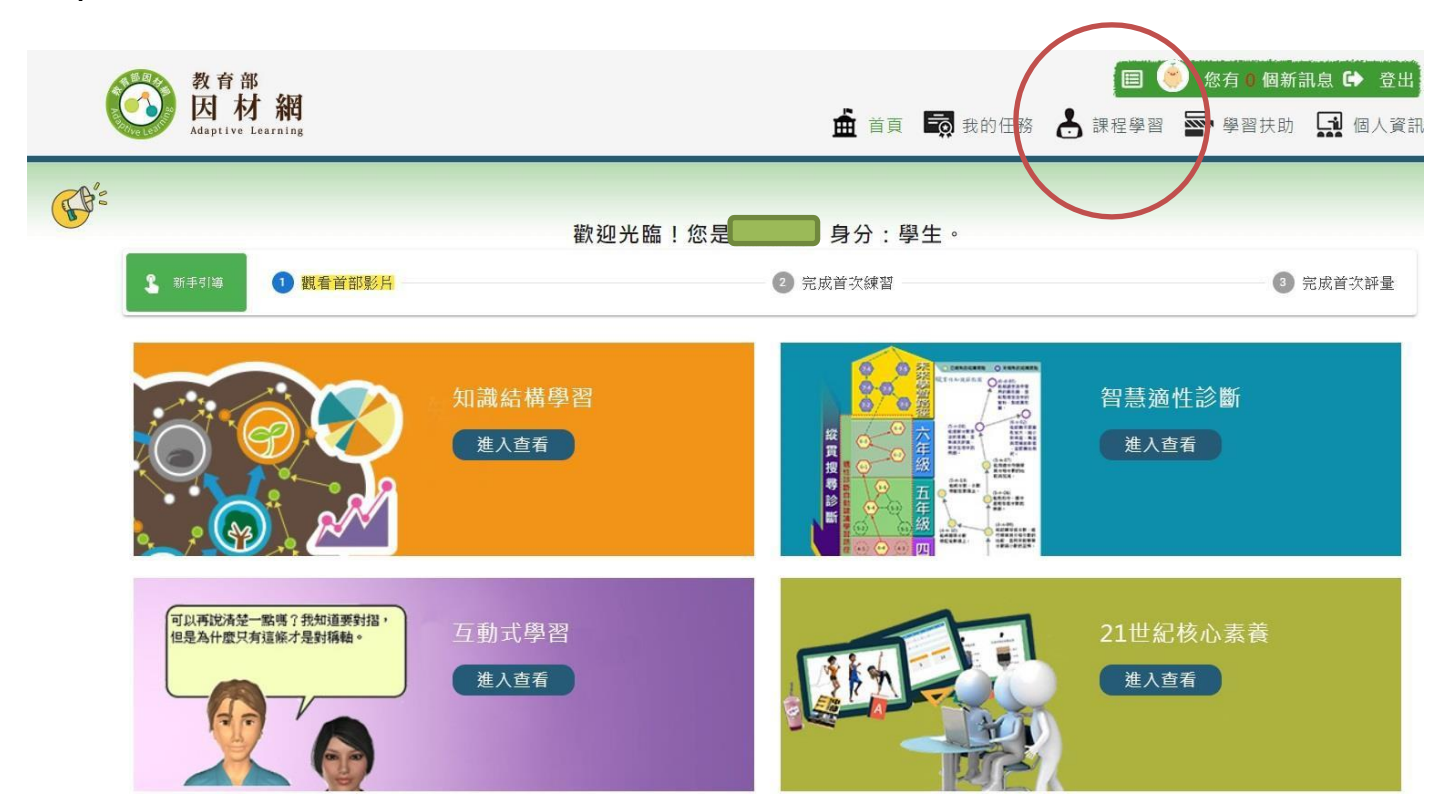

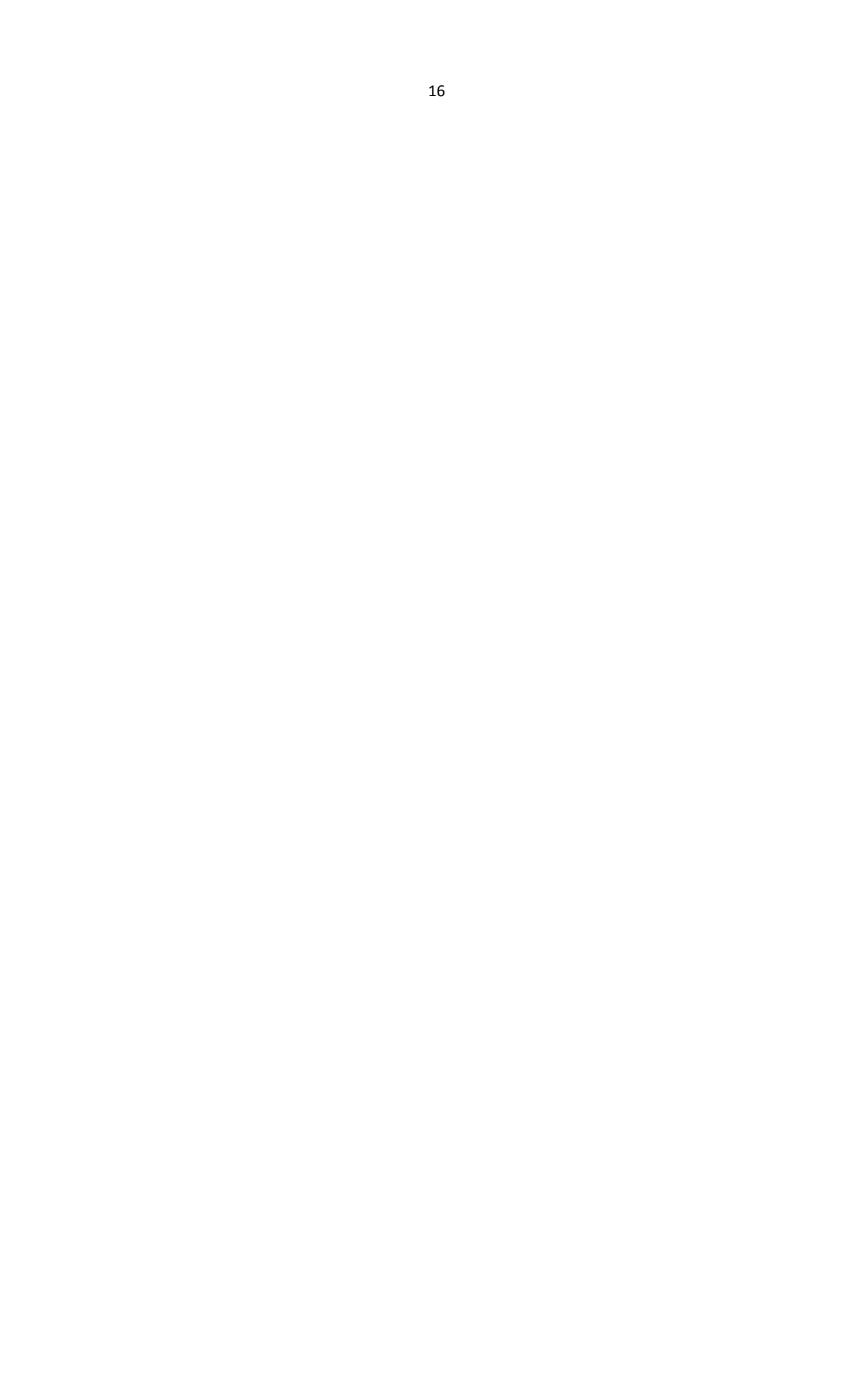